## 1-9 スマートロック暗証番号照会

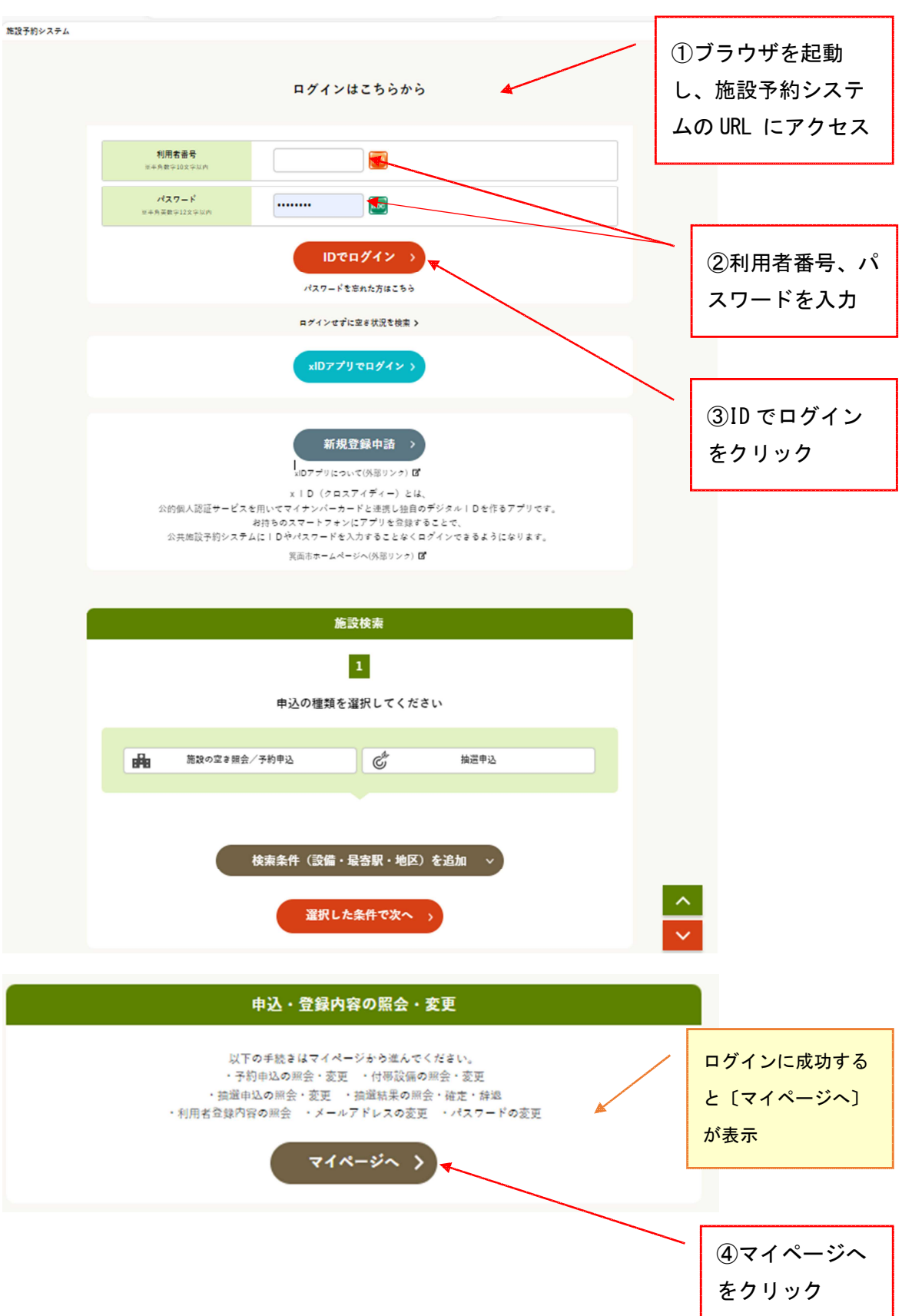

|                                                                                                    | マイハ                                                                                                    | ページ                                                                                                    |                                                                                                    |                                 | 5           | 予約内容を昭                                |
|----------------------------------------------------------------------------------------------------|----------------------------------------------------------------------------------------------------|----------------------------------------------------------------------------------------------------|----------------------------------------------------------------------------------------------------|---------------------------------|-------------|---------------------------------------|
|                                                                                                    | ਿ                                                                                                    | るをクリック                                                                                                    |                                                                                                    |                                 |             |                                       |
|                                                                                                    |                                                                                                    |                                                                                                    |                                                                                                    |                                 |             |                                       |
|                                                                                                    |                                                                                                    |                                                                                                    |                                                                                                    |                                 |             |                                       |
| >                                                                                                    | 予約内容を照会する                                                                                                    | > 抽選申込内容/当近                                                                                                    | 菌結果を照会する                                                                                                    |                                 |             |                                       |
| > 3                                                                                                    | 自去の利用実績を照会する                                                                                                    |                                                                                                    |                                                                                                    |                                 |             |                                       |
|                                                                                                    | 設定の                                                                                                    | 支更                                                                                                    |                                                                                                    |                                 |             |                                       |
| >                                                                                                    | 登録内容を確認する                                                                                                    | > 予約のお気に入                                                                                                    | りを削除する                                                                                                    |                                 |             |                                       |
| <b>&gt;</b> III                                                                                                    | 適のお気に入りを削除する                                                                                                    | > ログイン用パスワ                                                                                                    | マードを変更する                                                                                                    |                                 |             |                                       |
| <b>&gt;</b> 通知                                                                                                    | 用メールアドレスを変更する                                                                                                    | 各種通知メールの受け                                                                                                    | 「取る種類を変更する                                                                                                    |                                 |             |                                       |
|                                                                                                    | Fy7~-                                                                                                    | -シへ戻る >                                                                                                    |                                                                                                    |                                 |             |                                       |
|                                                                                                    | 予約一點                                                                                                    | <b>霓照会</b>                                                                                                    |                                                                                                    |                                 |             |                                       |
|                                                                                                    |                                                                                                    |                                                                                                    |                                                                                                    |                                 |             |                                       |
|                                                                                                    | マイベージ > 予約一覧開                                                                                                    | 会 > 予約内容の詳細                                                                                                    |                                                                                                    |                                 |             |                                       |
| 利用開始日 利用級                                                                                                    | マイページ > 予約一覧算<br>詳細を確認する予約も<br>7日 - 4冊会報/4冊晩録                                                                                                    | ★ > 予約内容の詳細<br>:選択してください<br>行参4株/ジャンル                                                                                                    | 中这铁板/斜闭料金                                                                                                    | <del>x</del> #                  |             |                                       |
| <ul> <li>Ніпялаа +ілня 7</li> <li>&gt; 2024年2月21日 (<br/>2024年2月21日 (<br/>2024年2月21日 (</li> </ul>                                                                                                    | マイページ > 予約一覧開<br>詳細を確認する予約を<br>7日<br>利用会数(利用無数<br>秋) -<br>水) 中央生活学習センター<br>和業                                                                                                    | ★ > 予約内容の詳細<br>2000年の<br>2000年の<br>2005<br>2005<br>2005<br>2005<br>2005<br>2005<br>2005<br>200                                                                                                    | 中这铁板/中间用档金<br>承运行 5<br>2.190円                                                                                 | <b>東</b> 村<br>空口                |             |                                       |
| +(用約4日 +(用約5<br>2024年2月21日 (<br>2024年2月21日 (<br>2024年3月7日 (大)<br>2024年3月7日 (大)                                                                                                    | マイページ > 予約一覧算       詳細を確認する予約を       ***       ***       ***       ***       ***       ***                                                                                                    | ★ > 予約内容の詳細<br>:避択してください<br>市事を称/ジャンル<br>定例会<br>雪肉・詩吟                                                                                                    | <ul> <li>         中込秋医/利用料金</li> <li>         来認待ち</li> <li>         2.190円</li> <li>         来認時あ</li> </ul> | <b>東</b> 村<br>翌日                |             |                                       |
| <ul> <li>Няява няя</li> <li>2004ж2月21日 (</li> <li>2024ж2月21日 (</li> <li>2024ж3月7日 (</li> </ul>                                                                                                    | マイページ > 予約一覧選<br>詳細を確認する予約を<br>パロ +(用会数,4)用物級<br>約- 中央生涯学習センター<br>約2<br>以- 1 中生漢学習センター                                                                                                    | ★ > 予約内容の詳細<br>2週訳してください<br>市単名称/ジャンル<br>主例会<br>言葉・討吟                                                                                                    | <ul> <li>◆23株幣/利用料金</li> <li>米部持ち</li> <li>2.190円</li> <li>米部持ち</li> </ul>                                    | 東村<br>空口                        | $\sim \sim$ | ,                                     |
| ●/研算ADD ●/研算ADD ●/研算ADD ●/研算ADD ●/研算ADD ●/研算ADD ●//<br>2024年2月21日(<br>2024年3月7日(<br>2024年3月7日(<br>2024年3月7日(<br>2024年5月12日()                                                                                                    | <ul> <li>マイページ &gt; 予約一覧算<br/>詳細を確認する予約を</li> <li>パー (利用金額(利用地路</li> <li>パー 中央主席学習ゼンター</li> <li>パー 中央主席学習ゼンター</li> <li>パー 中央主席学習ゼンター</li> <li>パー 中央主席学習ゼンター</li> </ul>                                                                                     | <ul> <li>注意 &gt; 予約内容の詳細</li> <li>:満訳してください</li> <li>(日本称パジャンル)</li> <li>(日本教術/ジャンル)</li> <li>(日本教術/ジャンル)</li> <li>(日本教術</li></ul> |                                                                                                    | *#<br>20<br>                    | $\sim$      |                                       |
| +(massa +(massa +(masa +(masa | マイページ > 予約一覧算<br>詳細を確認する予約も<br>20                                                                                                    | <ul> <li>         ・ 予約内容の詳細         ・ : : : : : : : : : : : : : : :</li></ul>                                                                                                    |                                                                                                    | ##<br>20                        | ~~          |                                       |
| (1開解除日 + 1月時日<br>2022年2月21日 (<br>2022年2月21日 (<br>2022年3月7日 (<br>2022年3月7日 (<br>2022年5月12日 (<br>2022年5月12日 (<br>2022年5月12日 (<br>2022年5月12日 (<br>2022年5月13日 (<br>2022年5月13日 (<br>2022年5月14) (<br>2022年5月14) (<br>1) (<br>1) (                                                                                                    | マイページ > 予約一覧算<br>深細を確認する予約。<br>パロ 年期会議が再期編<br>約・ 中央主席学習ゼンター<br>約・ 単本席学習ゼンター<br>日 単本席学習ゼンター<br>日 単本席学習ゼンター<br>日 単本席学習ゼンター<br>日 単本席学習ゼンター<br>日 単本席学習ゼンター<br>日 単本席学習ゼンター                                                                                      | <ul> <li>注意 &gt; 予約内容の詳細</li> <li>: 選択してください</li> <li>(市事本称/ジャンル)</li> <li>(市)</li> <li>(市)</li> <li>(</li></ul>                                                                                                    |                                                                                                    | *#<br>翌日<br>NEB<br>NEB          | <b>~~</b>   |                                       |
| <ul> <li>+/mmaaa +/mmaa</li> <li>2024#2/1218 (</li> <li>2024#2/1218 (</li> <li>2024#3/1718 (</li> <li>2024#5/1228 (</li> <li>2024#5/128 (</li> <li>2024#5/128 (</li> <li>2024#5/128 (</li> <li>2024#5/128 (</li> <li>2024#5/128 (</li> <li>2024#5/128 (</li> <li>2024#5/128 (</li> </ul>                                                                                                    | マイページ > 予約一覧算<br>詳細を確認する予約を<br>パロ (利用数2)<br>パー (利用数2)<br>パー 中央主選学習センター<br>パー (中央主選学習センター<br>の) (中央主選学習センター<br>の) (中央主選学習センター<br>の) (中央主選学習センター<br>の) (中央主選学習センター<br>の) (中央主選学習センター<br>の) (中央主選学習センター<br>の) (中央主選学習センター<br>の) (中央主選学習センター<br>の) (中央主選学習センター |                                                                                                    |                                                                                                    | ##<br>20<br>WEB<br>WEB<br>WEB   | ~~          | <ol> <li>⑥詳細を確認<br/>したい予約3</li> </ol> |
| (1開解除品 + 4月時日<br>2022年2月21日(<br>2022年2月21日(<br>2022年2月21日(<br>2022年3月7日(<br>2022年5月12日(<br>2022年5月12日(<br>2022年5月12日(<br>2022年5月13日(<br>2022年5月13日(<br>2022年5月15日)(<br>2022年5月15日(<br>2022年5月15日)(<br>2022年5月15日(<br>2022年5月15日)(<br>2022年5月15日)(<br>2022年5月15日)(<br>2022年5月15日)(<br>2022年5月15日)(<br>2022年5月15日)(<br>2022年5月15日)(<br>2022年5月15日)(<br>2022年5月15日)(<br>2022年5月15日)(<br>2022年5月15日)(<br>2022年5月15日)(<br>2022年5月15日)(<br>2022年5月15日)(<br>2022年5月15日)(<br>2022年5月15日)(<br>3000000000000000000000000000000000                                                                                                    | マイページ > 予約一覧算<br>IX開 を接起する予約)を<br>Y回                                                                                                    | <ul> <li>注意 &gt; 予約内容の詳細</li> <li>2 選択してください</li> <li>日本称/ジャンル</li> <li>王学別会<br/>吉奈・初時</li> <li>「「「」」」」</li> <li>王学別会</li> <li>王学別会</li> <li>王学別会</li> <li>王学別会</li> <li>王学別会</li> <li>王学の会</li> <li>「」」」</li> <li>王学の会</li> <li>単習</li> <li>単習</li> <li>単習</li> <li>単習</li> <li>単習</li> <li>単習</li> <li>単習</li> <li>単習</li> <li>単習</li> <li>単習</li> <li>単習</li> <li>単習</li> <li>単習</li> </ul>                                                                                                    |                                                                                                    | x++<br>200<br>MEB<br>MEB<br>MEB | ~~          | ⑥詳細を確認<br>したい予約さ<br>クリック              |
| <ul> <li>+IMBRAG +IMBAT</li> <li>2024#2月21日 (</li> <li>2024#2月21日 (</li> <li>2024#2月21日 (</li> <li>2024#3月7日 (</li> <li>2024#3月7日 (</li> </ul>                                                                                                    | マイページ > 予約一覧算<br>詳細を確認する予約e<br>パー (明点数・(明熟数<br>ペー (明点数・(明熟数<br>ペー (明点数・(明熟数<br>ペー (明点数、(明熟数<br>ペー (明点数、(明熟数<br>ペー (明点数、(明熟数<br>ペー (明点数、(明熟数<br>ペー (明点数、(明熟数))))))))))))))))))))))))))))))))))))                                                            |                                                                                                    |                                                                                                    | ##<br>200<br>WEB<br>WEB<br>WEB  | ~~          | ⑥詳細を確認<br>したい予約を<br>クリック              |

## 应款来且应应

## 1-9-1 スマートロック暗証番号照会

| C | 🔒 空き照会・         | 予約         | <b>⑥</b> 抽選申込 |               | <u>[</u> ] ₹ | イページ    | )       |  |  |  |  |  |  |
|---|-----------------|------------|---------------|---------------|--------------|---------|---------|--|--|--|--|--|--|
|   |                 | 3          | 予約内容の詳        | 細             |              |         |         |  |  |  |  |  |  |
|   |                 | マイページ >    | 予約一覧照会 > 予    | 予約内容の詳細 >     |              |         |         |  |  |  |  |  |  |
|   |                 | 選択された予約    | ・利用申込の詳細(     | は以下の通りです。     |              |         |         |  |  |  |  |  |  |
|   |                 | 予約番号(承     | 認番号) 20       | 24-000046-00  |              |         |         |  |  |  |  |  |  |
|   | 箕面文化・交流センター南館   |            |               |               |              |         |         |  |  |  |  |  |  |
|   |                 |            |               |               |              |         |         |  |  |  |  |  |  |
|   |                 | 施設名        | 日付            | 時間帯           | 施設料金         | 付帯・照明料金 |         |  |  |  |  |  |  |
|   | 多目的室(1、         | (2)(定員36名) | 10月6日         | 18:00 ~ 21:00 | 1.200円       | 0円      |         |  |  |  |  |  |  |
|   |                 |            |               |               |              |         |         |  |  |  |  |  |  |
|   | 行事名称            | 研修会        |               |               |              |         |         |  |  |  |  |  |  |
|   | 行事内容            |            |               |               |              |         |         |  |  |  |  |  |  |
|   | ジャンル            | その他        |               |               |              |         |         |  |  |  |  |  |  |
|   | 入場者数            | 1人         |               |               |              |         | スマートロック |  |  |  |  |  |  |
|   | 支払方法            | キャッシュレス    |               |               |              |         | 対応施設はスマ |  |  |  |  |  |  |
|   | スマートロック<br>暗証番号 | 0011       |               |               |              |         | ートロック暗証 |  |  |  |  |  |  |
|   |                 |            |               |               |              |         | 番号が表示され |  |  |  |  |  |  |
|   |                 |            | ます。           |               |              |         |         |  |  |  |  |  |  |
|   |                 |            |               |               |              |         |         |  |  |  |  |  |  |
|   |                 | 4次1月9년2    | THE BH CITS C | C1000'8       |              |         |         |  |  |  |  |  |  |

※スマートロック暗証番号は入金後に表示されます。 承認待ち、未入金の場合は表示されません。